# Manual del ciudadano para la notificación en la subsanación de predoctorales

5186 - Solicitud de ayuda predoctoral

Ayudas para contratación de personal investigador predoctoral en formación en Sistema Extremeño de Ciencia, Tecnología e Innovación

> Consejería de Educación, Ciencia y Formación Profesional Secretaría General de Ciencia, Tecnología e Innovación Servicio de Recursos de la Investigación Científica Pública

El presente documento contiene una descripción del funcionamiento de la notificación de subsanación de expedientes de predoctorales.

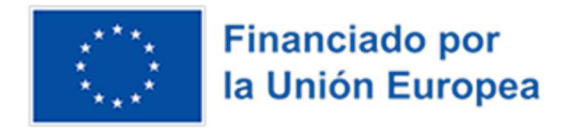

| MANUAL NOTIFICACIÓN SUBSANACIÓN PREDOCTORALES - 5186 | Página: <b>2</b> de 21 |
|------------------------------------------------------|------------------------|
|                                                      | I aginar E av Ei       |

#### Índice de contenidos

| Control de cambios                                      | 3  |
|---------------------------------------------------------|----|
| Ver la notificación en SEDE                             | 4  |
| Anexo 1: correo aviso notificación                      | 20 |
| Anexo 2: correo aviso notificación mandado por Notific@ | 21 |

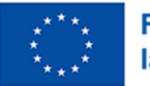

Página: 3 de 21

#### Control de cambios

| Versión aplicación | Fecha      | Descripción      |
|--------------------|------------|------------------|
| 1.0                | 14/10/2023 | Primera versión. |
| 1.1                | 15/12/2023 | Segunda versión  |

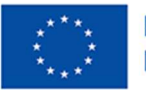

MANUAL NOTIFICACIÓN SUBSANACIÓN PREDOCTORALES - 5186

Página: 4 de 21

#### Ver la notificación en SEDE

En este apartado se indica cómo es el proceso de ver una notificación en Sede.

Una vez dentro de *Mis Expedientes* de la *Carpeta Ciudadana*, al buscar el expediente, el estado del trámite podrá ser **Noti\_Subsa PRED\_S\_SECTI** o **Noti\_Con\_Resp PRED\_S\_SECTI**, dependiendo de la notificación enviada.

| Junta de extre                            | MADURA                                     | S            | EDE<br>LECTRÓNIC             | A                                  |                | Ś                 | 997/                    | 1            |
|-------------------------------------------|--------------------------------------------|--------------|------------------------------|------------------------------------|----------------|-------------------|-------------------------|--------------|
|                                           |                                            |              |                              |                                    |                | S FECHAY HORA OF  | CIAL: Miércoles 11/10/2 | 2023 10:16:3 |
| SOP<br>Horario de aten<br>de 9:00 a 14:00 | ORTE<br>ición: Lunes a v<br>y de 15:00 a 2 | yiernes 🕻    | Soporte.sed                  | TRÓ<br>3697<br>e@juntaex<br>PRUEBA | NIC<br>5<br>es | RTIFICADO   N3    | 99999999R               | © Sal        |
| Tuémites                                  | Inicio / Mis Expedier                      | uda sintes   | oporte Técnico (924-33)      | 6 975)                             | Mapa Web       | Portal Inst       | itucional               |              |
| Servicios                                 |                                            |              |                              |                                    |                |                   |                         |              |
| → Trámites                                | Mis Expedientes                            | Mis Datos    | Mis notificaciones           | Mis borradores                     | Pagos re       | cibidos Mis docur | nentos 🔰 Salas d        | e Firma      |
| → Registro Electrónico<br>General         | Mis representaciones                       | Tasas        | Deudas                       |                                    |                |                   |                         |              |
| → Carpeta Ciudadana                       |                                            |              | List                         | tado de exped                      | ientes         |                   |                         |              |
| → Pagos por terceros                      |                                            |              |                              |                                    |                |                   |                         |              |
| → Colaboradores )                         | Nº. expediente                             |              | Trámite                      | Fecha inicio                       | Fase           | Estado            | Acciones                |              |
| Representantes                            |                                            | Ayudas par   | a la contratación de persona | 1 00400000                         | <b>5</b>       | Noti_Con_Resp     | Tribus .                | 1            |
| → Entidades locales /                     | 518611006022023000                         | investigador | predoctoral en el SECTI      | 09/10/2023                         | En tramitación | PRED_S_SECTIv1    | Editar                  | ver          |
| Organismos públicos                       |                                            |              |                              |                                    |                |                   |                         |              |
| → Sala de firma                           |                                            |              |                              |                                    |                |                   |                         |              |
| → Código seguro de<br>verificación (CSV)  | Buscar expedientes                         | i            |                              |                                    |                |                   |                         |              |
| → Verificación Sede                       | Nº. expediente:                            | 5186110      | 060220230000264              | ]                                  | 1000           |                   |                         |              |
| → Oueias y sugerencias                    | Fecha inicio:                              | Uesde:       |                              |                                    |                |                   |                         |              |
| <ul> <li>Lista de funcionarios</li> </ul> | Trámite                                    | Cirtran      |                              | - Todos                            |                |                   | ~                       | 1            |
| habilitados                               | - turning.                                 | L            |                              | Buscar                             |                |                   |                         |              |
| Enlace de Interés                         |                                            |              |                              |                                    |                |                   |                         |              |

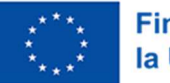

MANUAL NOTIFICACIÓN SUBSANACIÓN PREDOCTORALES - 5186

Página: 5 de 21

Al consultar las notificaciones del expediente, mediente el botón Ver y pestaña Mis notificaciones, aparecerá una nueva con el estado Pendiente.

| junta de extrei                              | MADURA                                                       | SEDE<br>ELECTRÓNICA                                          |                                     |                             | 2                     |  |  |
|----------------------------------------------|--------------------------------------------------------------|--------------------------------------------------------------|-------------------------------------|-----------------------------|-----------------------|--|--|
|                                              |                                                              |                                                              | <b>()</b> FE                        | CHAY HORA OFICIAL: Miércole | s 11/10/2023 10:17:58 |  |  |
| SOP<br>Horario de aten<br>de 9:00 a 14:00 y  | ORTE SED<br>ción: Lunes a viernes<br>y de 15:00 a 20:00 h. j | E ELECTR<br>924 336                                          | ÓNICA<br>975<br>ntaex.es            | P                           |                       |  |  |
|                                              |                                                              | PI                                                           | RUEBAS EIDAS CERTIFI                | CADO   N3 🔒   99999         | 1999R 🔘 Salir         |  |  |
|                                              | Inicio Ayuda                                                 | Soporte Técnico (924-336-975)                                | Mapa Web                            | Portal Institucional        |                       |  |  |
| Trámites y<br>Servicios                      | Inicio / Mis Expedientes                                     |                                                              |                                     |                             |                       |  |  |
| → Trámites                                   |                                                              | Detalle de                                                   | l expediente                        |                             |                       |  |  |
| → Registro Electrónico<br>General            | Información general                                          |                                                              |                                     |                             |                       |  |  |
| → Carpeta Ciudadana                          | RUE/Nº. Expedient                                            | te: Ejer                                                     | ercicio: Fecha presentación/inicio: |                             |                       |  |  |
| → Pagos por terceros                         | 5186110060220230000                                          | 0264 20<br>Proced                                            | 023<br>imiento:                     | 09/10/2023 10:02:           | 43                    |  |  |
| → Colaboradores /                            |                                                              | Predoctoral 51                                               | .86 N SECTI v1                      | F                           |                       |  |  |
| Representantes                               | En tra                                                       | amitación                                                    | Noti_Con_Resp PRED_S_SECTIv1        |                             |                       |  |  |
| → Entidades locales /<br>Organismos públicos | Estados                                                      | s De                                                         | ocumentos                           | Mis notificacion            | les                   |  |  |
| → Sala de firma                              | Notificaciones relacionadas                                  |                                                              |                                     |                             |                       |  |  |
| → Código seguro de<br>verificación (CSV)     | Nº. notificación                                             | Asunto                                                       | F. notificación                     | Estado                      | Acciones              |  |  |
| → Verificación Sede                          | 5186110060220230000264COM001                                 | Comunicación de entrada de<br>expediente en SEDE Electrónica | 01/08/2023                          | Notificado                  |                       |  |  |
| → Quejas y sugerencias                       | 51951100502202200025400002                                   | Comunicación de entrada de                                   | 00#02022                            | Madidia e de                | 120                   |  |  |
| → Lista de funcionarios                      | 5100110000220230000204COM002                                 | expediente en SEDE Electrónica                               | 05/10/2023                          | Notificado                  |                       |  |  |
| habilitados                                  | 5186110060220230000264NOT001                                 | Comunicación                                                 | 11/10/2023                          | Pendiente                   |                       |  |  |
| Enlace de Interés                            |                                                              |                                                              |                                     |                             |                       |  |  |
| → Portal Ciudadano                           |                                                              |                                                              |                                     |                             |                       |  |  |
| → Portal Transparencia                       |                                                              | Atrás                                                        | Imprimir                            |                             |                       |  |  |

Al abrir el documento mediente el botón de la columna *Acciones*, podrá ver el acuse de recibo y aceptarlo o rechazarlo.

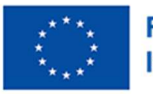

#### MANUAL NOTIFICACIÓN SUBSANACIÓN PREDOCTORALES - 5186

Página: 6 de 21

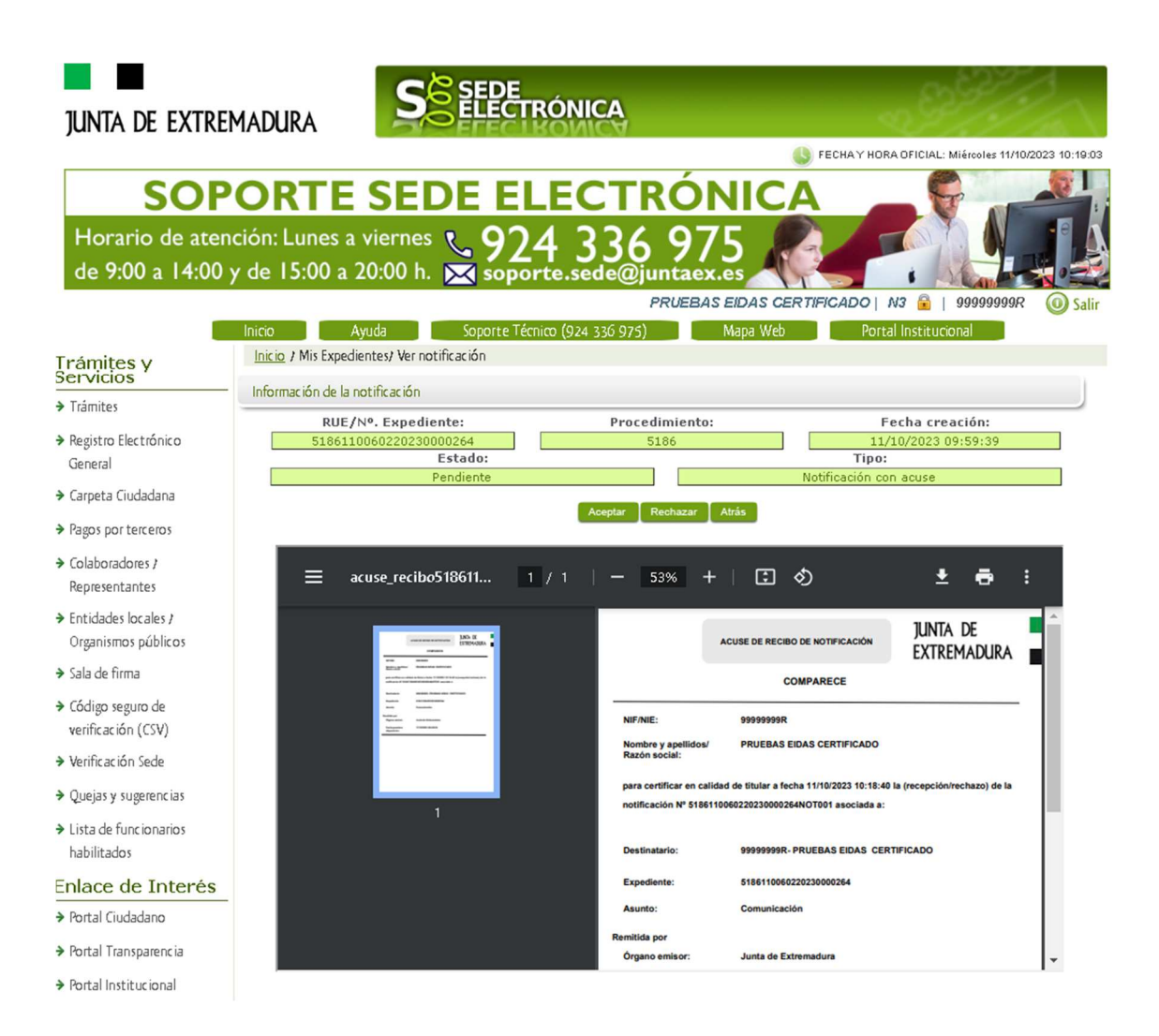

Tras aceptar o rechazar el acuse de recibo, el estado de expediente cambiará a **Subsa PRED\_S\_SECTI** o **Comu\_Intere PRED\_S\_SECTI**, según proceda, y podrá ver el documento usado en la notificación.

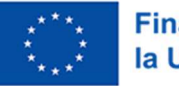

#### MANUAL NOTIFICACIÓN SUBSANACIÓN PREDOCTORALES - 5186

Página: 7 de 21

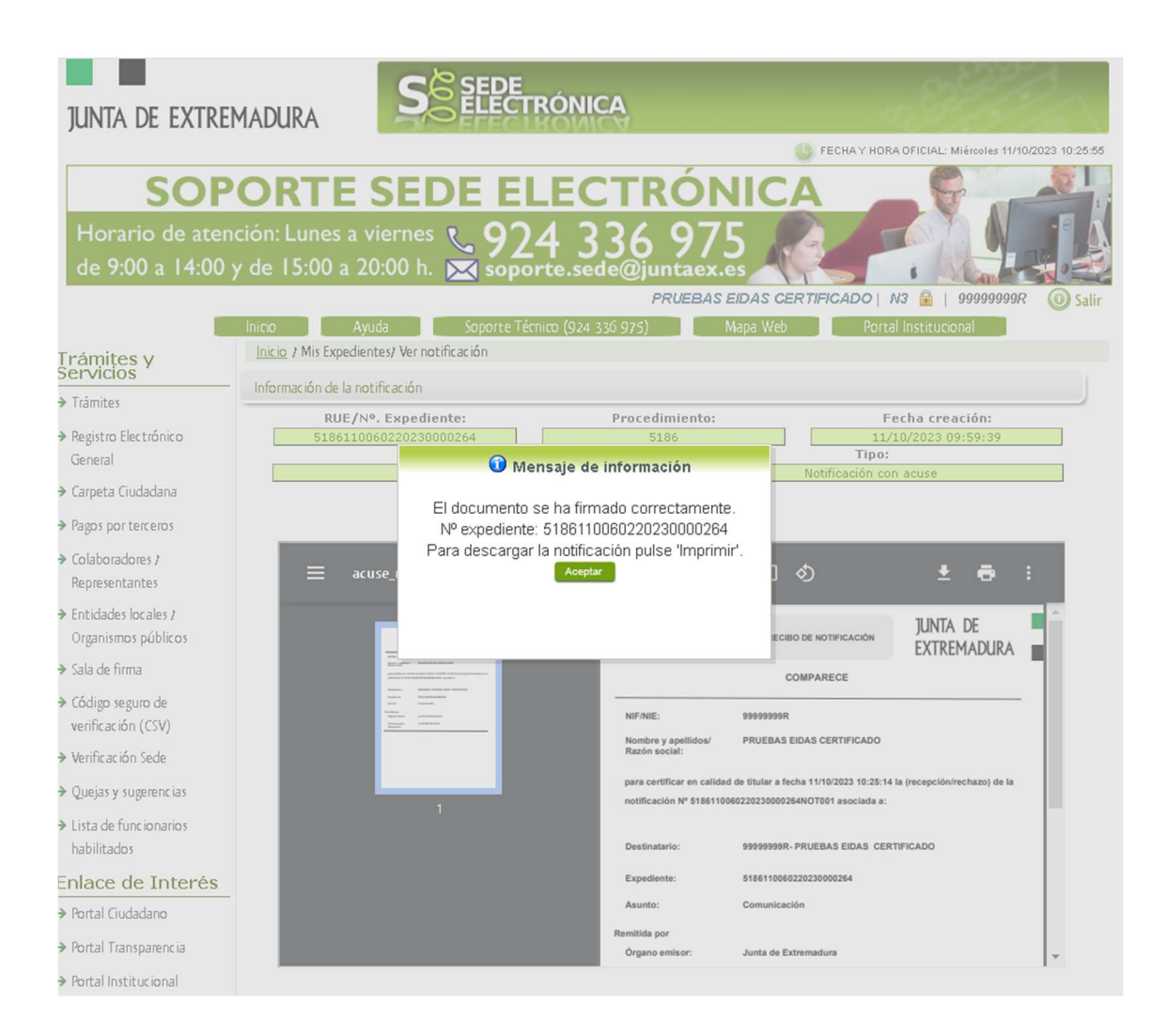

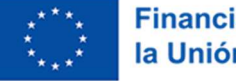

| MANUAL NOTIFICACIÓN SUBSANACIÓN PREDOCTORALES - 5186 | Página: | 8 de 21 |
|------------------------------------------------------|---------|---------|

Si el estado del trámite es **Subsa PRED\_S\_SECTI**, se habilitará un **expone y solicita** (modelo 0002), a través del cual se podrá también adjuntar documentación.

| junta de extre                                                       | MADURA                                     | S                             | SEDE<br>ELECTRÓNIC                        | 4                                    |                               |                     | IAI -: Miérroles 11/10/2023 11:33:5 |
|----------------------------------------------------------------------|--------------------------------------------|-------------------------------|-------------------------------------------|--------------------------------------|-------------------------------|---------------------|-------------------------------------|
| SOP<br>Horario de aten<br>de 9:00 a 14:00                            | ORTE<br>nción: Lunes a v<br>y de 15:00 a 2 | SED<br>viernes 🤇<br>0:00 h. 🕞 | Soporte.sede                              | TRÓI<br>36 97<br>@juntaex<br>PRUEBAS | NIC<br>5<br>.es<br>s elDAS CE | RTIFICADO   N3      | 99999999R () Sali                   |
| Trámites y<br>Servicios                                              | Inicio / Mis Expedier                      | ntes                          | soporte Techico (924-330                  | 975)                                 | Mapa Web                      | Portal Instr        | tucional                            |
| → Trámites                                                           | Mis Expedientes                            | Mis Datos                     | Mis notificaciones                        | Mis borradores                       | Pagos re                      | cibidos 🛛 Mis docum | ientos 🛛 Salas de Firma             |
| → Registro Electrónico<br>General                                    | Mis representaciones                       | Tasas                         | Deudas                                    |                                      |                               |                     |                                     |
| → Carpeta Ciudadana                                                  |                                            |                               | List                                      | ado de expedi                        | entes                         |                     |                                     |
| → Pagos por terceros                                                 |                                            |                               |                                           |                                      |                               |                     |                                     |
| ➔ Colaboradores /<br>Representantes                                  | N°. expediente                             | Ayudas pa                     | Trámite<br>ra la contratación de personal | Fec ha inic io                       | Fase<br>En tramitación        | Estado              | Acciones<br>Editar Ver              |
| <ul> <li>Entidades locales /</li> <li>Organismos núblicos</li> </ul> |                                            | investigado                   | or predoctoral en el SECTI                |                                      |                               | PRED_S_SECTIv1      |                                     |
| <ul> <li>Sala de firma</li> </ul>                                    |                                            |                               |                                           | <u>««</u> »                          | <u>))</u>                     |                     |                                     |
| <ul> <li>Código seguro de<br/>verificación (CSV)</li> </ul>          | Buscar expedientes                         |                               |                                           |                                      |                               |                     | 1                                   |
| ➔ Verificación Sede                                                  | Nº. expediente:                            | 5186110                       | 0060220230000264                          |                                      | hans                          |                     |                                     |
| ➔ Quejas y sugerencias                                               | Fecha inicio:<br>Fase:                     | Desde:                        | mitación O Cerrado                        | O Todos                              |                               |                     |                                     |
| ➔ Lista de funcionarios<br>habilitados                               | Trámite:                                   |                               |                                           | Burear                               |                               |                     | ~                                   |
| Enlace de Interés                                                    |                                            |                               |                                           | Buscar                               |                               |                     |                                     |

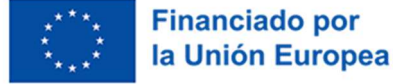

MANUAL NOTIFICACIÓN SUBSANACIÓN PREDOCTORALES - 5186

Página: 9 de 21

| junta de extrem                              | 1ADURA                                                          | KONICA                           |                         | Ň                            | 1.H                         | 10              |
|----------------------------------------------|-----------------------------------------------------------------|----------------------------------|-------------------------|------------------------------|-----------------------------|-----------------|
|                                              |                                                                 |                                  |                         | 🌖 FECHA'Y HORA OFICIA        | L: Miércoles 11/1           | 0/2023 11:34:41 |
| SOP<br>Horario de atenc<br>de 9:00 a 14:00 y | ción: Lunes a viernes 📞 92<br>de 15:00 a 20:00 h. 🔀 sop         | LECTR<br>24 336<br>orte.sede@jur | ÓNIC<br>975<br>Itaex.es |                              |                             |                 |
| _                                            |                                                                 | PF                               | RUEBAS EIDAS CE         | RTIFICADO   N3 🔒             | 999999999                   | O Salir         |
| Trámites y<br>Servicios                      | Inicio Ayuda Soporte I<br>Inicio / Subsanación de documentación | ecnico (924 336 975)             | Mapa Web                | Portal Institu               | icional                     |                 |
| → Trámites                                   | Información renoral                                             |                                  |                         |                              |                             |                 |
| → Registro Electrónico<br>General            | RUE/Nº. Expediente:<br>5186110060220230000264                   | Ejero<br>20                      | cicio:<br>23            | Fecha presen<br>09/10/202    | tación/inicio<br>3 10:02:43 | o:              |
| → Carpeta Ciudadana                          |                                                                 | Procedi<br>Predoctoral 51        | 86 N SECTI v1           |                              |                             |                 |
| → Pagos por terceros                         | Estado:<br>En tramitación                                       |                                  |                         | Fase:<br>Subsa PRED_S_SECTIV | 1                           |                 |
| → Colaboradores /<br>Representantes          |                                                                 | Subsanación de                   | Documentación           |                              |                             |                 |
| → Entidades locales I<br>Organismos públicos |                                                                 | EXPO                             | DNE:                    |                              |                             |                 |
| → Sala de firma                              |                                                                 |                                  |                         |                              |                             |                 |
| → Código seguro de<br>verificación (CSV)     |                                                                 |                                  |                         |                              |                             |                 |
| → Verificación Sede                          |                                                                 |                                  |                         |                              |                             |                 |
| → Quejas y sugerencias                       |                                                                 | 6011                             | CITA.                   |                              |                             |                 |
| → Lista de funcionarios<br>habilitados       |                                                                 | 3011                             |                         |                              |                             |                 |
| Enlace de Interés                            |                                                                 |                                  |                         |                              |                             |                 |
| → Portal Ciudadano                           |                                                                 |                                  |                         |                              |                             |                 |
| → Portal Transparencia                       |                                                                 |                                  |                         |                              |                             |                 |
| → Portal Institucional                       |                                                                 |                                  |                         |                              |                             |                 |
| → Perfil del contratante                     | Nombre documento                                                | Тіро                             | Aportar c               | loc umento                   | Estado                      | Acciones        |
| → Directorio                                 | Đ                                                               | Voluntario                       |                         | No                           | aportado                    |                 |

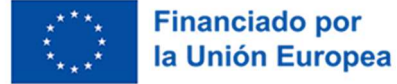

#### MANUAL NOTIFICACIÓN SUBSANACIÓN PREDOCTORALES - 5186

Página: 10 de 21

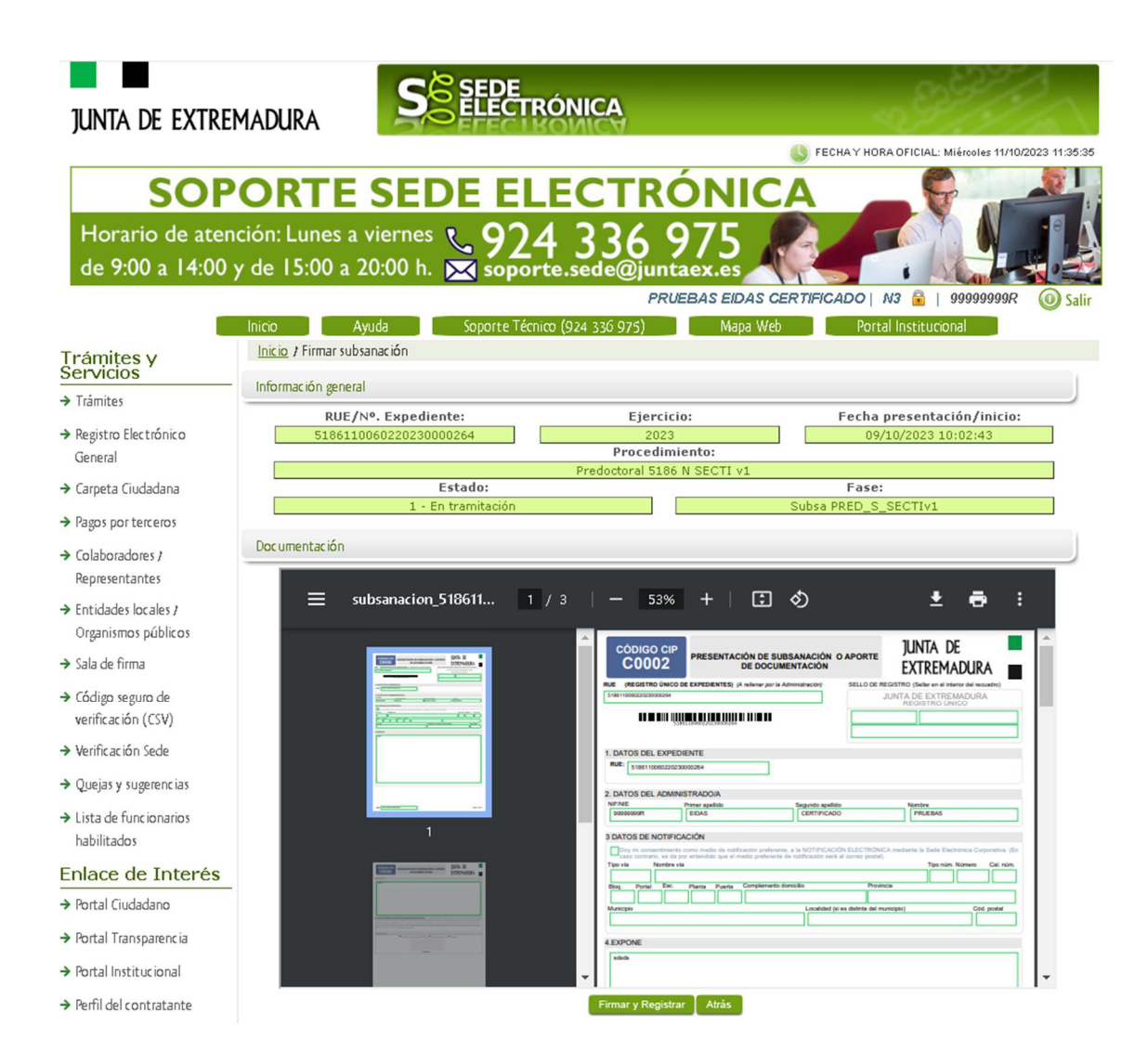

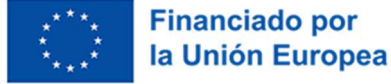

MANUAL NOTIFICACIÓN SUBSANACIÓN PREDOCTORALES - 5186

Página: 11 de 21

Cuando el documento esté firmado y registrado el expediente en Sede volverá al estado del trámite *Tramit\_Solict PRED\_S\_SECT*.

| Junta de extre                                              | MADURA                                       | So                            | SEDE<br>ELECTRÓNIC                                                                                                    | Ą                         |                | < <b>∂</b>              | SP ST                              |
|-------------------------------------------------------------|----------------------------------------------|-------------------------------|----------------------------------------------------------------------------------------------------|---------------------------|----------------|-------------------------|------------------------------------|
|                                                             |                                              |                               |                                                                                                    |                           |                | S FECHAY HORA OF        | CIAL: Miércoles 11/10/2023 12:01:3 |
| SOP<br>Horario de aten<br>de 9:00 a 14:00                   | CORTE<br>nción: Lunes a v<br>y de 15:00 a 20 | SED<br>viernes 🏹<br>0:00 h. 💽 | Section 5 Section 5 Secti | TRÓ<br>36 97<br>e@juntaex | NIC<br>5<br>es |                         |                                    |
|                                                             | Inisia Air                                   |                               | Conorte Térnion (004 33                                                                                                    | FRUEDA                    | Mana Uleb      | Destal les              | Sall                               |
| Trámites y<br>Servicios                                     | Inicio / Mis Expedier                        | ites                          | Soporte Tecnico (924-32                                                                                                    | so 975)                   | mapa web       | Portal Inst             | rtucional                          |
| → Trámites                                                  | Mis Expedientes                              | Mis Datos                     | Mis notificaciones                                                                                                    | Mis borradores            | Pagos re       | ecibidos 🚺 Mis docur    | nentos 🛛 Salas de Firma            |
| ➔ Registro Electrónico<br>General                           | Mis representaciones                         | Tasas                         | Deudas                                                                                                    |                           |                |                         |                                    |
| → Carpeta Ciudadana                                         |                                              |                               | Lis                                                                                                    | tado de exped             | ientes         |                         |                                    |
| ➔ Pagos por terceros                                        |                                              |                               |                                                                                                    |                           |                |                         |                                    |
| <ul> <li>Colaboradores /<br/>Representantes</li> </ul>      | Nº. expediente                               | Avudas pa                     | Trámite                                                                                                    | Fecha inicio              | Fase           | Estado<br>Tramit Solict | Acciones                           |
| ➤ Entidades locales /<br>Organismos públicos                | 518611006022023000                           | investigado                   | or predoctoral en el SECTI                                                                                                    | 09/10/2023                | En tramitación | PRED_S_SECTIV1          | Editar                             |
| ➔ Sala de firma                                             |                                              |                               |                                                                                                    |                           |                |                         |                                    |
| <ul> <li>Código seguro de<br/>verificación (CSV)</li> </ul> | Buscar expedientes                           |                               |                                                                                                    | _                         |                |                         |                                    |
| → Verificación Sede                                         | Nº. expediente:                              | 5186110<br>Desde:             | 0060220230000264                                                                                                    | Hasta:                    |                |                         |                                    |
| ➔ Quejas y sugerencias                                      | Fase:                                        | En trai                       | mitación O Cerrado                                                                                                    | O Todos                   |                |                         |                                    |
| <ul> <li>Lista de funcionarios<br/>habilitados</li> </ul>   | Trámite:                                     |                               |                                                                                                    | Buscar                    |                |                         | ~                                  |
| Enlace de Interés                                           |                                              |                               |                                                                                                    | buscar                    |                |                         |                                    |

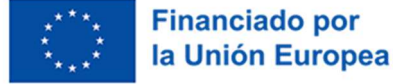

#### MANUAL NOTIFICACIÓN SUBSANACIÓN PREDOCTORALES - 5186

Página: 12 de 21

Si el estado del trámite es Comu\_Intere PRED\_S\_SECTI se habilitará el modelo 0200.

| junta de extrei                                                 | MADURA                           |                                                       | Ą                   |               |                  | 9977<br>977              |              |
|-----------------------------------------------------------------|----------------------------------|-------------------------------------------------------|---------------------|---------------|------------------|--------------------------|--------------|
|                                                                 |                                  |                                                       |                     | 6             | FECHAY HORA OFIC | CIAL: Miércoles 11/10/20 | )23 10:27:28 |
| SOP                                                             | ORTE S                           | EDE ELEC                                              | TRÓN                |               |                  | ę "                      |              |
| de 9:00 a 14:00                                                 | y de 15:00 a 20:0                | <sup>nes</sup> <b>\$924 3</b> ,<br>0 h. 🔀 soporte.sed | 36 9/<br>e@juntaex. | 5<br>es       |                  |                          |              |
| -                                                               | total Andre                      | C                                                     | PRUEBAS             | EIDAS CERT    | TIFICADO   N3    | i   999999999R           | Salir        |
| Frámites y<br>Servicios                                         | Inicio / Mis Expedientes         | Soporte Techico (924 33                               | 30 975)             | mapa web      | Portal Inst      | itucional                |              |
| ➤ Trámites                                                      | Mis Expedientes M                | lis Datos Mis notificaciones                          | Mis borradores      | Pagos recit   | bidos Mis docun  | nentos 🔰 Salas de        | Firma        |
| <ul> <li>Registro Electrónico</li> <li>General</li> </ul>       | Mis representaciones             | Tasas Deudas                                          |                     |               |                  |                          |              |
| <ul> <li>Carpeta Ciudadana</li> </ul>                           |                                  | Lis                                                   | tado de expedie     | entes         |                  |                          |              |
| <ul> <li>Pagos por terceros</li> </ul>                          |                                  |                                                       |                     |               |                  |                          | _            |
| Colaboradores )                                                 | N°. expediente                   | Trámite                                               | Fecha inicio        | Fase          | Estado           | Acciones                 |              |
| Representantes                                                  | 5186110060220230000264           | Ayudas para la contratación de person                 | al 09/10/2023 E     | n tramitación | Comu_Intere      | Editar                   | er           |
| <ul> <li>Entidades locales /<br/>Organismos públicos</li> </ul> |                                  | investigador predoctoral en el SECTI                  |                     | F             | PRED_S_SECTIV1   |                          | _            |
| ➤ Sala de firma                                                 |                                  |                                                       | <u></u>             | -             |                  |                          |              |
| <ul> <li>Código seguro de<br/>verificación (CSV)</li> </ul>     | Buscar expedientes               |                                                       |                     |               |                  |                          |              |
| <ul> <li>Verificación Sede</li> </ul>                           | Nº. expediente:<br>Fecha inicio: | 5186110060220230000264                                | ]<br>Hasta:         |               |                  |                          |              |
| ➤ Quejas y sugerencias                                          | Fase:                            | En tramitación     Cerrado                            | O Todos             |               |                  |                          |              |
| ➤ Lista de funcionarios                                         | Trámite:                         |                                                       |                     |               |                  | ~                        | (            |
| habilitados                                                     |                                  |                                                       | Buscar              |               |                  |                          |              |
| Enlace de Interés                                               |                                  |                                                       |                     |               |                  |                          |              |

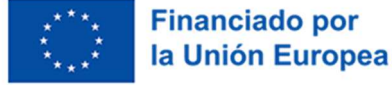

#### MANUAL NOTIFICACIÓN SUBSANACIÓN PREDOCTORALES - 5186

Página: 13 de 21

Hoja 1 de 4

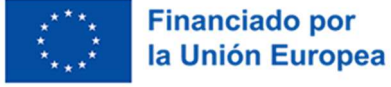

MANUAL NOTIFICACIÓN SUBSANACIÓN PREDOCTORALES - 5186

Página: 14 de 21

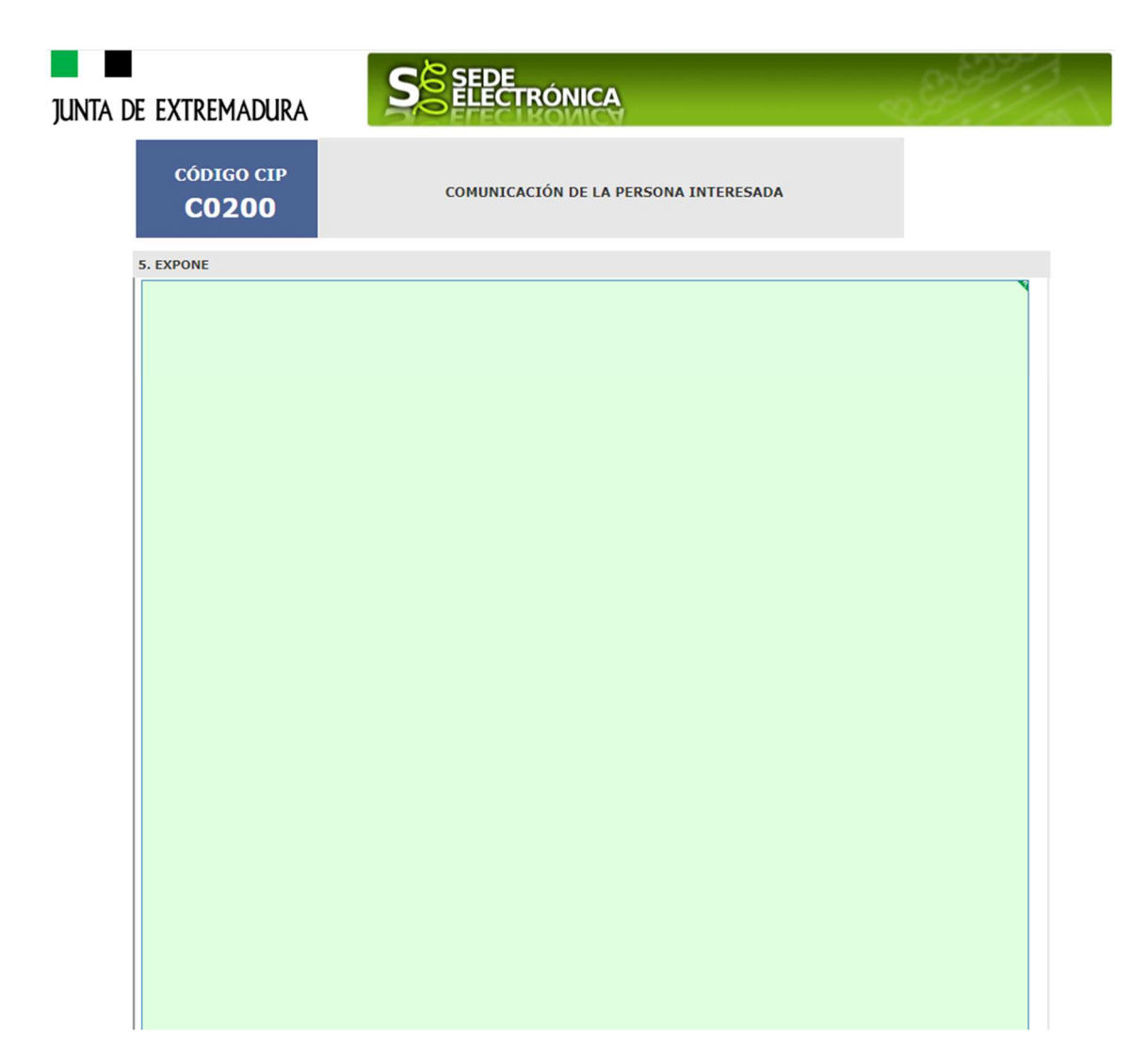

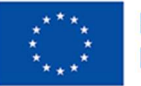

MANUAL NOTIFICACIÓN SUBSANACIÓN PREDOCTORALES - 5186

Página: 15 de 21

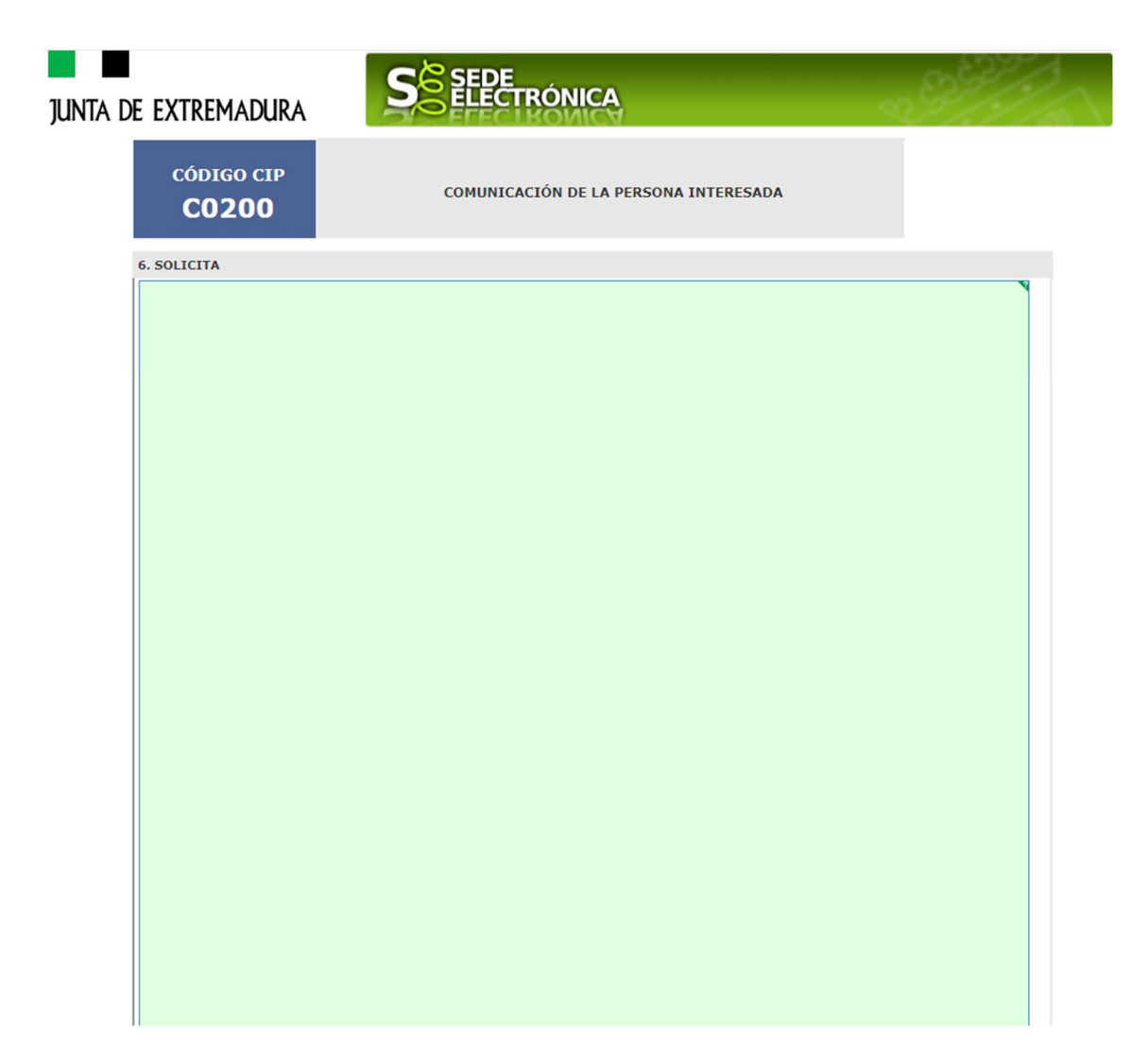

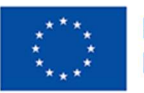

#### MANUAL NOTIFICACIÓN SUBSANACIÓN PREDOCTORALES - 5186

Página: 16 de 21

| junta di | e extremadura                                                                  | S SEDE<br>ELECTRÓNICA                                                                                                    |
|----------|--------------------------------------------------------------------------------|----------------------------------------------------------------------------------------------------|
|          | código cip<br>CO2OO                                                            | COMUNICACIÓN DE LA PERSONA INTERESADA                                                                                                    |
|          | 7. CLÁUSULA DE PROTECCIÓN                                                      | DE DATOS                                                                                                    |
|          | RESPONSABLE del Tratamiento                                                    | Titular de la Consejería de Educación, Ciencia y Formación Profesional de la Junta de Extremadura.                                                                                 |
|          | FINALIDAD del Tratamiento                                                      | Tramitación del procedimiento de concesión de las ayudas para la contratación de personal investigador predoctoral en el Sistema<br>Extremeño de Ciencia, Tecnología e Innovación. |
|          | LEGITIMACIÓN del Tratamiento                                                   | Cumplimiento de una obligación legal o misión realizada en interés público o ejercicio de poderes públicos del Responsable de Tratamiento<br>(art. 6.1 c) y e) RGPD).              |
|          | DESTINATARIOS de cesiones o<br>transferencias                                  | No se cederán datos a terceros, salvo obligación legal.                                                                                                    |
|          | DERECHOS de las personas<br>interesadas                                        | Tiene derecho de Acceso, Rectificación y Supresión de los datos, así como otros que se describen en la información adicional.                                                      |
|          | Puede consultar Información Adicional y<br>, en el apartado 'Más información'. | r<br>detallada sobre Protección de Datos dentro de la ficha del trámite https://www.juntaex.es/w/5939                                                                              |

A/A. SR. SECRETARIO GENERAL DE CIENCIA, TECNOLOGÍA E INNOVACIÓN

CONSEJERÍA DE EDUCACIÓN, CIENCIA Y FORMACIÓN PROFESIONAL

CÓDIGO DIR3: A11030548

Hoja 4 de 4

Guardar Borrador Atrás Continuar Salir

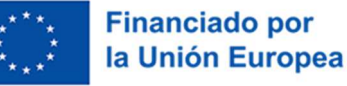

MANUAL NOTIFICACIÓN SUBSANACIÓN PREDOCTORALES - 5186

Página: 17 de 21

A través de este modelo también se podrá adjuntar documentación.

| junta de extr                                                   |                                                             | DE<br>CTRÓNICA                                         |                               | ~~~~~~~~~~~~~~~~~~~~~~~~~~~~~~~~~~~~~~~ |               | 2                   |
|-----------------------------------------------------------------|-------------------------------------------------------------|--------------------------------------------------------|-------------------------------|-----------------------------------------|---------------|---------------------|
|                                                                 |                                                             |                                                        | 6                             | FECHA Y HORA OFIC                       | AL: Miércoles | 08/11/2023 14:10:11 |
| SO                                                              | PORTE SEDE                                                  | <b>FLECTR</b>                                          | ÓNICA                         |                                         | -             |                     |
| Horario de ate<br>de 9:00 a 14:0                                | ención: Lunes a viernes 🔪 9<br>0 y de 15:00 a 20:00 h. 🔀 sc | 24 336<br>pporte.sede@jun                              | 975                           |                                         |               |                     |
|                                                                 |                                                             | PRU                                                    | EBAS EIDAS CERTIFIC           | ADO  N3 🔒                               | 9999999       | 19R 🔘 Salir         |
| Trámites y<br>Servicios                                         | Inicio Ayuda So<br>Inicio / Adjuntar documentación          | oporte Técnico M                                       | Napa Web Calen                | dario Días Inhábile                     | 25            |                     |
| ➔ Trámites                                                      | Información general                                         |                                                        |                               |                                         |               |                     |
| <ul> <li>Registro Electrónico<br/>General</li> </ul>            | RUE/Nº. Expediente:<br>5186110060220230000526               | cio: Fecha presentación/inicio:<br>31/10/2023 11:33:42 |                               |                                         | cio:          |                     |
| → Carpeta Ciudadana                                             | Ayudas pa                                                   | ra la contratación de persona                          | al investigador predoctoral e | n el SECTI                              |               |                     |
| <ul> <li>Colaboradores /<br/>Representantes</li> </ul>          | Estado: Fase:<br>En tramitación Comu_Intere PRED_S_SECTIv1  |                                                        |                               |                                         |               |                     |
| → Pagos por terceros                                            |                                                             | Adjuntar Doo                                           | cumentación                   |                                         |               |                     |
| <ul> <li>Entidades locales /<br/>Organismos públicos</li> </ul> | Nombre documento                                            | Тіро                                                   | Aportar documento             | Estado                                  | Visible       | Acciones            |
| → Sala de firma                                                 |                                                             | 14 days to a feature of the                            |                               | No                                      |               |                     |
| <ul> <li>Código seguro de<br/>verificación (CSV)</li> </ul>     | V                                                           |                                                        | <u>»»</u>                     | aportado                                |               |                     |
| <ul> <li>Verificación Sede</li> </ul>                           |                                                             |                                                        |                               |                                         |               |                     |
| → Quejas y sugerencias                                          |                                                             | Atrás Contin                                           | uar Salir                     |                                         |               |                     |

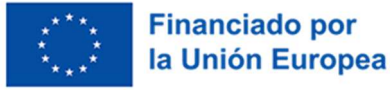

#### MANUAL NOTIFICACIÓN SUBSANACIÓN PREDOCTORALES - 5186

Página: 18 de 21

El documento irá por firmar y registrar. El docuemnto deberá ser firmado por la persona representante del Agente SECTI solicitante la ayuda.

| junta de extrei                                        |                                                                                                    | - Aller                                           |
|--------------------------------------------------------|----------------------------------------------------------------------------------------------------|---------------------------------------------------|
| SOP<br>Horario de aten<br>de 9:00 a 14:00              | ción: Lunes a viernes 924 336 975<br>y de 15:00 a 20:00 h. soporte.sede@juntaex.es                                                                                                    |                                                   |
|                                                        | Inicio Ayuda Soporte Técnico Mapa Web Calen                                                                                                    | idario Días Inhábiles                             |
| Trámites y                                             | Inicio / Firmar solicitud                                                                                                    |                                                   |
|                                                        | Información general                                                                                                    |                                                   |
| → Registro Electrónico<br>General                      | RUE/Nº. Expediente:     Ejercicio:       518611006022020000526     Procedimiento:                                                                                                    | Fecha presentación/inicio:<br>31/10/2023 11:33:42 |
| → Carpeta Ciudadana                                    | Estado:                                                                                                    | Fase:                                             |
| <ul> <li>Colaboradores /<br/>Representantes</li> </ul> | En tramitación Comu_In Previsualización del borrador de la solicitud                                                                                                    | tere PRED_S_SECTIv1                               |
| → Pagos por terceros                                   | · · · · · · · · · · · · · · · · · · ·                                                                                                    |                                                   |
| ➔ Entidades locales /<br>Organismos públicos           | IMPORTANTE: Debe 'Firmar y Registrar' este borrador para que su                                                                                                    | solicitud quede presentada                        |
| → Sala de firma                                        |                                                                                                    |                                                   |
| → Código seguro de<br>verificación (CSV)               | ≡ 518611006022023000 1 / 4   − 53% +   🗄 🔊                                                                                                    | ± = :                                             |
| → Verificación Sede                                    |                                                                                                    |                                                   |
| → Quejas y sugerencias                                 |                                                                                                    |                                                   |
| ➔ Entidades locales /<br>Organismos públicos DESA      |                                                                                                    |                                                   |
| ➔ Lista de funcionarios<br>habilitados                 | 1. DATOS DEL KARA     Consolitiva di synda     Consolitiva di synda     Consolitiva di synd | NUE<br>51861100660231230000526                    |
| Enlace de Interés                                      | 1 Tainin Staarmalan                                                                                                    |                                                   |
| → Portal Ciudadano                                     | Vers                                                                                                    |                                                   |
| → Portal Transparencia                                 | 3. DATOS DE LA PERSONA INTERESADA                                                                                                    |                                                   |

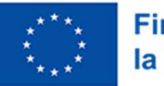

MANUAL NOTIFICACIÓN SUBSANACIÓN PREDOCTORALES - 5186

Página: 19 de 21

Cuando el documento esté firmado y registrado, el expediente en SEDE volverá al estado de trámite **Tramit\_Solict PRED\_S\_SECT**.

| junta de extre                                              | MADURA                                                                              | S                  | EDE<br>LECTRÓNIC                     | A                           |                           | Ś                 | 997/                    |              |
|-------------------------------------------------------------|-------------------------------------------------------------------------------------|--------------------|--------------------------------------|-----------------------------|---------------------------|-------------------|-------------------------|--------------|
|                                                             |                                                                                     |                    |                                      |                             |                           | S FECHAY HORA OFI | CIAL: Miércoles 11/10/2 | 023 10:35:28 |
| SOP<br>Horario de aten<br>de 9:00 a 14:00                   | ORTES<br>ción: Lunes a vie<br>y de 15:00 a 20:                                      | ernes 📞<br>00 h. 💌 | ELEC<br>924 3<br>soporte.sed         | TRÓN<br>36 97<br>e@juntaex. | S<br>EIDAS CEF            | RTIFICADO   N3    | 99999999R               | © Salir      |
| En émilie en c                                              | Inicio Ayud                                                                         | a So<br>s          | porte Técnico (924-33                | 6 975)                      | Mapa Web                  | Portal Inst       | itucional               |              |
| Franctes y<br>Servicios                                     | intere / this expedience                                                            |                    |                                      |                             |                           |                   |                         |              |
| ▶ Trámites                                                  | Mis Expedientes                                                                     | Mis Datos          | Mis notificaciones                   | Mis borradores              | Pagos rec                 | tibidos Mis docur | nentos 🛛 Salas de       | e Firma      |
| <ul> <li>Registro Electrónico</li> <li>General</li> </ul>   | Mis representaciones                                                                | Tasas              | Deudas                               |                             |                           |                   |                         |              |
| ➤ Carpeta Ciudadana                                         |                                                                                     |                    | Lis                                  | tado de expedi              | entes                     |                   |                         |              |
| Pagos por terceros                                          |                                                                                     |                    |                                      |                             |                           |                   |                         |              |
| Colaboradores ¿                                             | Nº. expediente                                                                      |                    | Trámite                              | Fecha inicio                | Fase                      | Estado            | Acciones                |              |
| Representantes                                              | [                                                                                   | Ayudas para I      | a contratación de person             | al                          |                           | Tramit_Solict     |                         |              |
| Entidades locales /                                         | 5186110060220230000264                                                              | investigador p     | investigador predoctoral en el SECTI |                             | 09/10/2023 En tramitación |                   | Editar                  | /er          |
| Organismos públicos                                         |                                                                                     |                    |                                      |                             |                           |                   |                         |              |
| ▶ Sala de firma                                             |                                                                                     |                    |                                      |                             |                           |                   |                         |              |
| <ul> <li>Código seguro de<br/>verificación (CSV)</li> </ul> | Buscar expedientes                                                                  |                    |                                      |                             |                           |                   |                         |              |
| <ul> <li>Verificación Sede</li> </ul>                       | N°. expediente:         5186110060220230000264           Ench sizion         Decde: |                    |                                      |                             |                           |                   |                         |              |
| Quejas y sugerencias                                        | Fase:                                                                               | En tramita         | ción Cerrado                         | O Todos                     |                           |                   |                         |              |
| <ul> <li>Lista de funcionarios<br/>habilitados</li> </ul>   | Trámite:                                                                            |                    |                                      | _                           |                           |                   | ~                       | ]            |
| Enlace de Interés                                           |                                                                                     |                    |                                      | Buscar                      |                           |                   |                         |              |

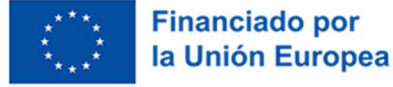

MANUAL NOTIFICACIÓN SUBSANACIÓN PREDOCTORALES - 5186

Página: 20 de 21

#### Anexo 1: correo aviso notificación desde sistena

Texto del correo que se manda desde Gestor Secti para informar que tiene una notificación en SEDE:

Estimado usuario de SEDE-electrónica,

Puede consultar las notificaciones del mismo en http://sede.gobex.es/ mediante los siguientes pasos:

- Pulse, en el menú de la izquierda, el enlace a 'Mis Expedientes' (es posible que en este paso tenga que autenticarse en SEDE, si no lo ha hecho anteriormente).

- Haga clic en la pestaña 'Mis Expedientes'

- Pulse el botón 'Ver' del expediente en la tabla 'Listado de expedientes'

- Una vez que acceda a los datos del expediente, pulse la pestaña 'Mis notificaciones' donde podrá firmar el acuse de recibo y ver la notificación.

Para más información sobre cómo acceder a las notificaciones en la guía del procedimiento, en el apartado Proceso de Subsanación. Descargable en el siguiente enlace:

Saludos,

Sistema de Gestión de expedientes de SECTI

NOTA. - No responda a este mail, se ha enviado de manera automática desde el sistema informático de Gestión de Expedientes. Si desea ponerse en contacto con el Órgano Gestor encargado de la Ayuda puede hacerlo a través del mail <u>incidenciassecti@gobex.es</u>.

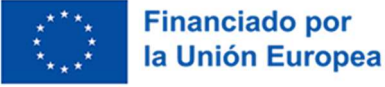

MANUAL NOTIFICACIÓN SUBSANACIÓN PREDOCTORALES - 5186

Página: 21 de 21

#### Anexo 2: correo aviso notificación mandado por Notific@

| Aviso de notificación electrónica pendiente en SEDE Electrónica                                                                                                    | a Junta de Ex                                                       | tremadura                                                     |                                                       |           |
|----------------------------------------------------------------------------------------------------|---------------------------------------------------------------------|---------------------------------------------------------------|-------------------------------------------------------|-----------|
| Soporte SEDE ELECTRONICA <soporte.sede@juntaex.es></soporte.sede@juntaex.es>                                                                                                    | S Responder                                                         | Responder a todos                                             | → Reenviar                                            |           |
| SS Para O Destinatarios no revelados:                                                                                                    |                                                                     |                                                               | ma. 14/11/202                                         | 23 10:15  |
| S SEDE<br>ELECTRÓNICA                                                                                                    |                                                                     |                                                               |                                                       |           |
| Con fecha y hora '14/11/2023 10:15:16', se pone a disposición en la SEDE electrónica de NOTIFICACIÓN ELECTRÓNICA n <b>a serie de la seconda de personal investigador predoctoral en formación en el Sistema Extremeño</b> (Contratación de personal investigador predoctoral en formación en el Sistema Extremeño | e la Junta de Extrem<br>e<br>de Ciencio, Tecnolo                    | del trámite:<br>del trámite:<br>bgía e Innovación' relativa   | CA) la siguiente<br>'Ayudas para la<br>as al titular: |           |
| Esta notificación por medios electrónicos se entenderá practicada en el momento en qu<br>la Ley 39/2015, de Procedimiento Administrativo Común de las Administraciones Pública                                                                                                    | ue se produzca el ac<br>s.                                          | cceso a su contenido, seg                                     | gún el artículo 43                                    | 3.2 de    |
| Para poder acceder a su contenido, es necesaria la comparecencia en sede electrónica,<br>aceptar la notificación. El plazo para acceder es de 10 días naturales desde su puesta a di<br>dicho plazo sin que haya producido el acceso, de conformidad con lo dispuesto en el artí                                  | del interesado o su<br>sposición, entendié<br>culo 43.2 de la citad | i representante debidam<br>indose como rechazada o<br>la ley. | ente identificad<br>cuando transcuri                  | o y<br>ra |
| Para más información sobre cómo debe actuar para aceptar o rechazar una notificación<br>Extremadura, le adjuntamos a través del siguiente enlace una guía orientativa de los paso                                                                                                    | ) electrónica a travé<br>os a seguir esperano                       | és de la SEDE electrónica<br>do que sea de su utilidad        | de la Junta de                                        |           |
| GUÍA PARA ACCEDER A UNA NOTIFICACIÓN PENDIENTE EN SE                                                                                                    | EDE ELECTRÓNICA Y                                                   | A SU CONTENIDO                                                |                                                       |           |
| (puise en el enlace superior para acce                                                                                                    | 2der a la guia)                                                     |                                                               |                                                       |           |

Nota: Este aviso de puesta a disposición se realiza en virtud del artículo 41.6 de la Ley 39/2015, y LA RECEPCIÓN DE ESTE MENSAJE NO SE CONSIDERA ACCEDER A LA NOTIFICACIÓN ELECTRÓNICA.

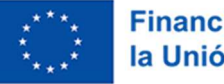